## **ЛОГИЧЕСКИЕ ФУНКЦИИ В EXCEL**

### ПРИМЕРЫ ИХ ПРИМЕНЕНИЯ

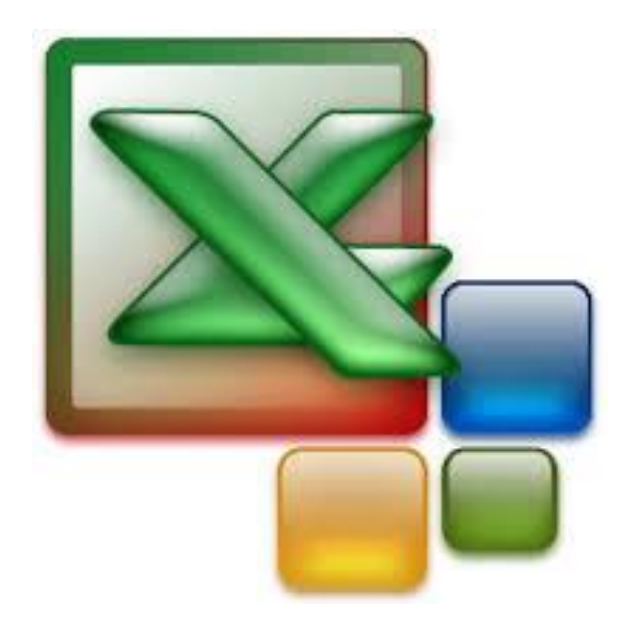

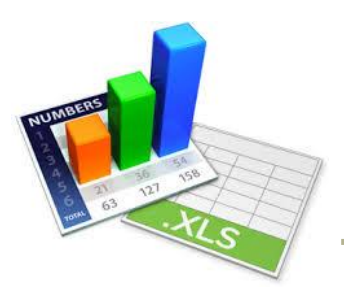

# Простая функция ЕСЛИ

Логическая функция «ЕСЛИ» используется для проверки условий при выполнении расчетов.

Общий формат функции:

#### ЕСЛИ(Лог\_выражение; значение\_если\_истина; значение\_если\_ложь)

Логическое выражение – это условие.

Если условие выполняется, то в силу вступает средняя часть выражения, то есть «значение\_если\_истина».

Если условие не выполняется, то в силу вступает «значение\_если\_ложь».

# Простая функция ЕСЛИ

Работа логической функции «ЕСЛИ» иллюстрируется следующей блок-схемой:

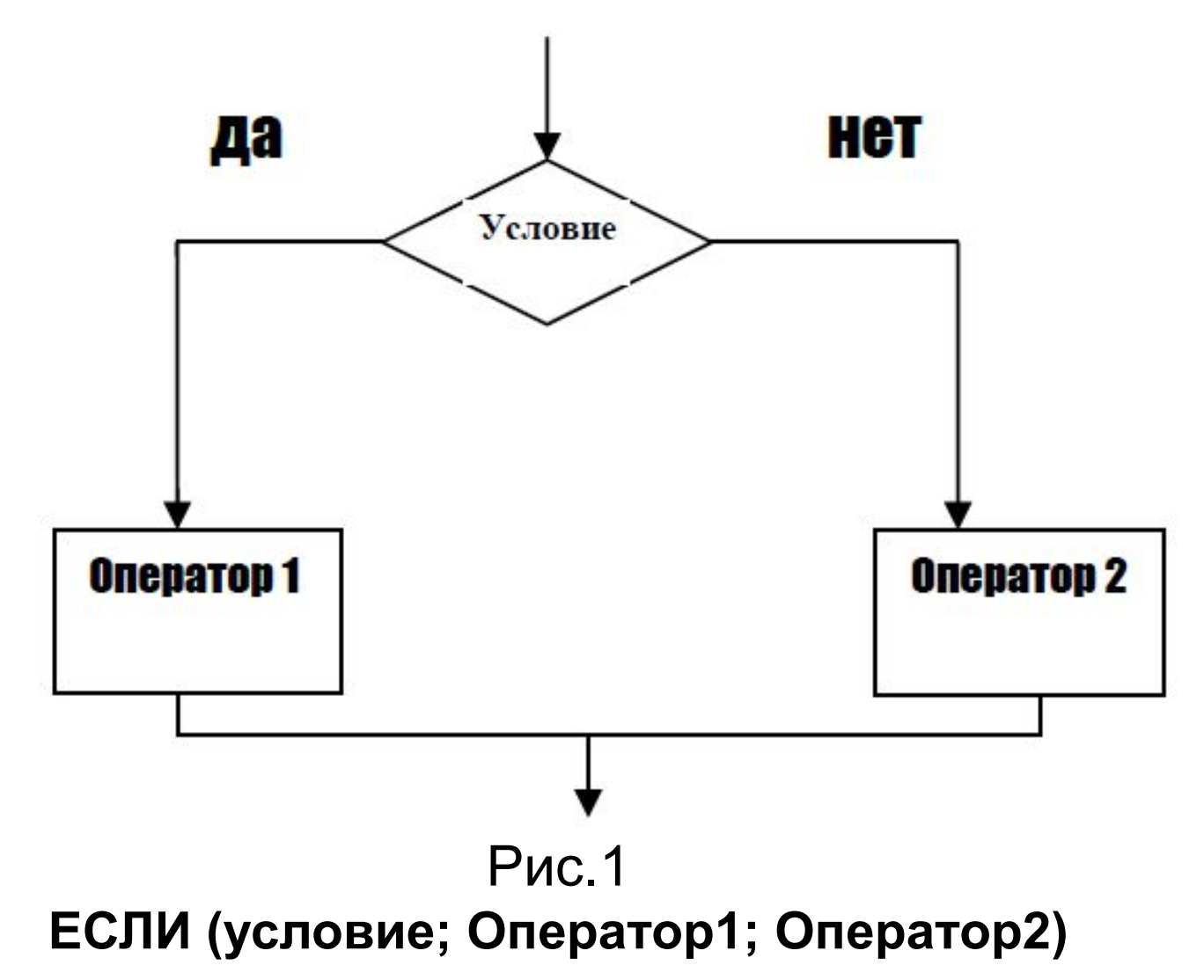

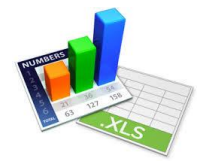

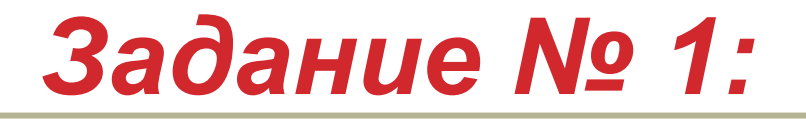

Составим электронную таблицу в следующем виде:

| Фамилия  | Оценка | Примечание 1 | Примечание 2 | Примечание 3 | Примечание 4 | Примечание 5 |
|----------|--------|--------------|--------------|--------------|--------------|--------------|
| Иванов   | 5      |              |              |              |              |              |
| Петров   | 4      |              |              |              |              |              |
| Сидоров  | 3      |              |              |              |              |              |
| Филиппов | 2      |              |              |              |              |              |
| Антонов  | 1      |              |              |              |              |              |

В столбец «**Примечание 1**» следует ввести формулу так, чтобы выводилось сообщение «**Зачет**», если оценка больше «2» и сообщение «**Нет зачета**» в противном случае.

Ответ:

#### *Если (В2>2;"Зачет";"Нет зачета")*

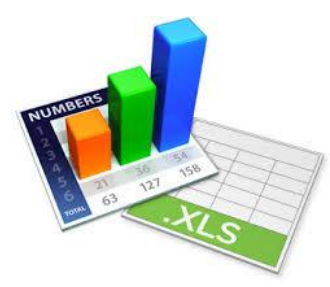

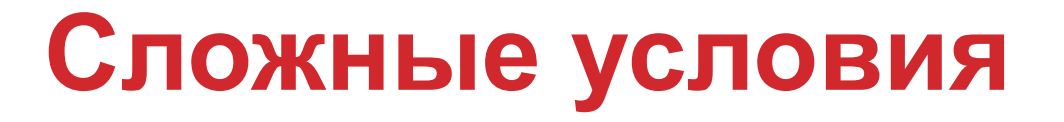

При решении многих задач в качестве логического выражения могут

использоваться сложные условия.

Сложные условия состоят из простых и соединяются между собой логической функцией «И» или логической функцией «ИЛИ».

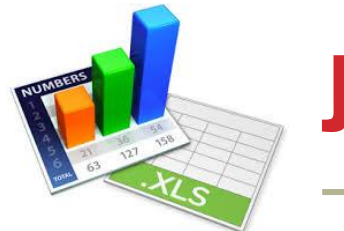

## Логическая функция ИЛИ

Общий формат функции:

#### ИЛИ (Логическое\_значение\_1;логическое\_значение\_2;.....)

Это логическое выражение (условие) принимает значение «истина», если выполняется хотя бы одно логическое значение.

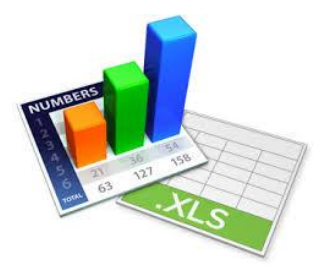

### Задание № 2:

В столбец «**Примечание 2**» ввести формулу так, чтобы выдавалось сообщение «**Зачет**», если оценка «З», «4» или «5» и сообщение «**Нет** зачета» в противном случае.

Ответ:

#### Если (ИЛИ(B2=3;B2=4;B2=5);"Зачет";"Нет зачета")

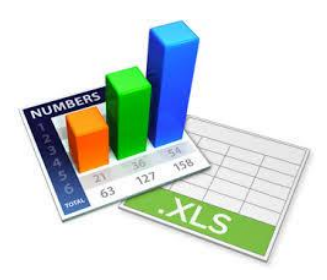

## Логическая функция И

Общий формат функции:

#### И (Логическое\_значение\_1;логическое\_значение\_2;.....)

Это логическое выражение (условие) принимает значение «истина», если все заданные логические значения выполняются одновременно. Если не выполняется хотя бы одно условие, то выдается значение «ложь».

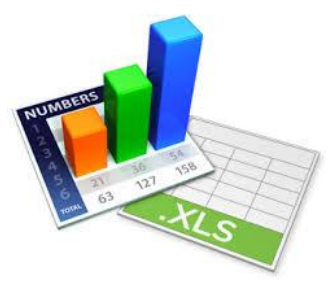

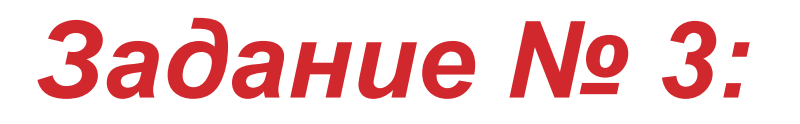

В столбец «**Примечание 3**» ввести формулу так, чтобы выводилось сообщение «**Зачет**», если оценка больше «2» но меньше или равна «5», и сообщение «**Нет зачета**» в противном случае.

Ответ:

*Если(И(B2>2;B2<=5);"Зачет";"Нет зачета")* 

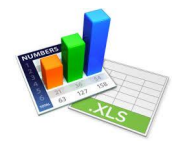

### Вложенные функции «ЕСЛИ»

Условные операторы могут иметь вложенную конструкцию, когда в ветви «Да» (смотри блок-схему рис.1) *вместо оператора 1* или в ветви «Нет» вместо *оператора 2* должно проверяться ещё одно условие. В этом случае используются вложенные операторы. Рассмотрим случай, когда вместо оператора 1 необходимо поставить еще одно условие. При этом блок-схема имеет вид:

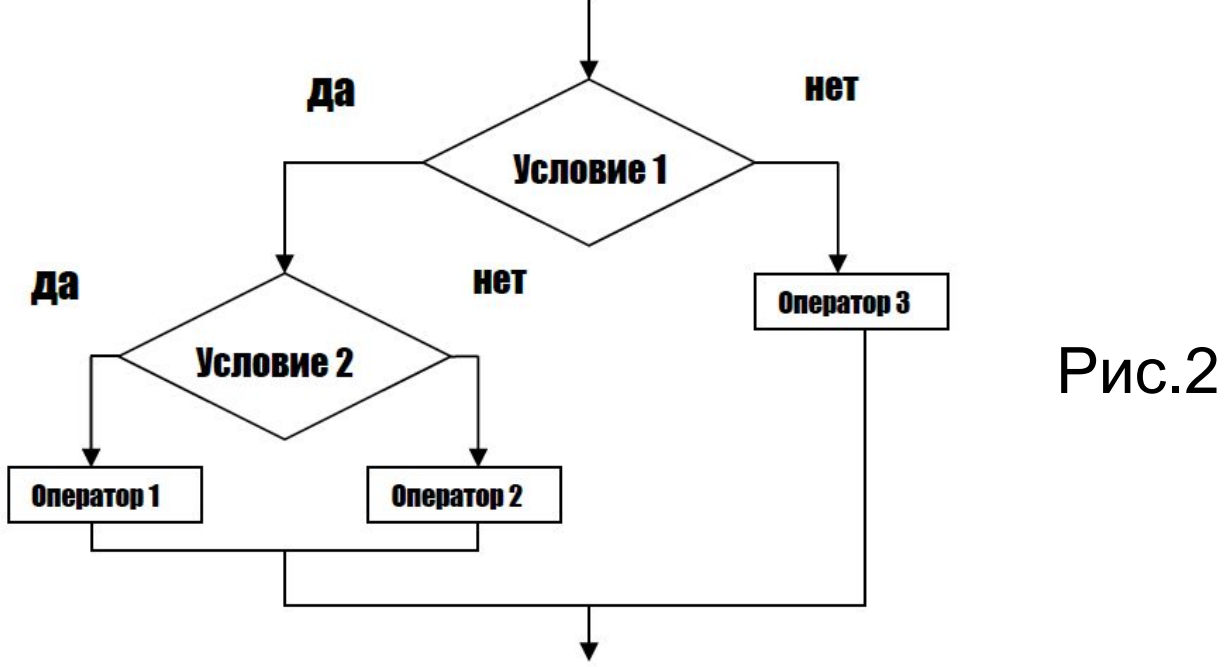

Логическая функция имеет вид:

ЕСЛИ(условие1; Если (условие2; оператор1; оператор2);оператор3)

Рассмотрим случай, когда вместо оператора 2 необходимо поставить еще одно условие. При этом блок-схема имеет вид:

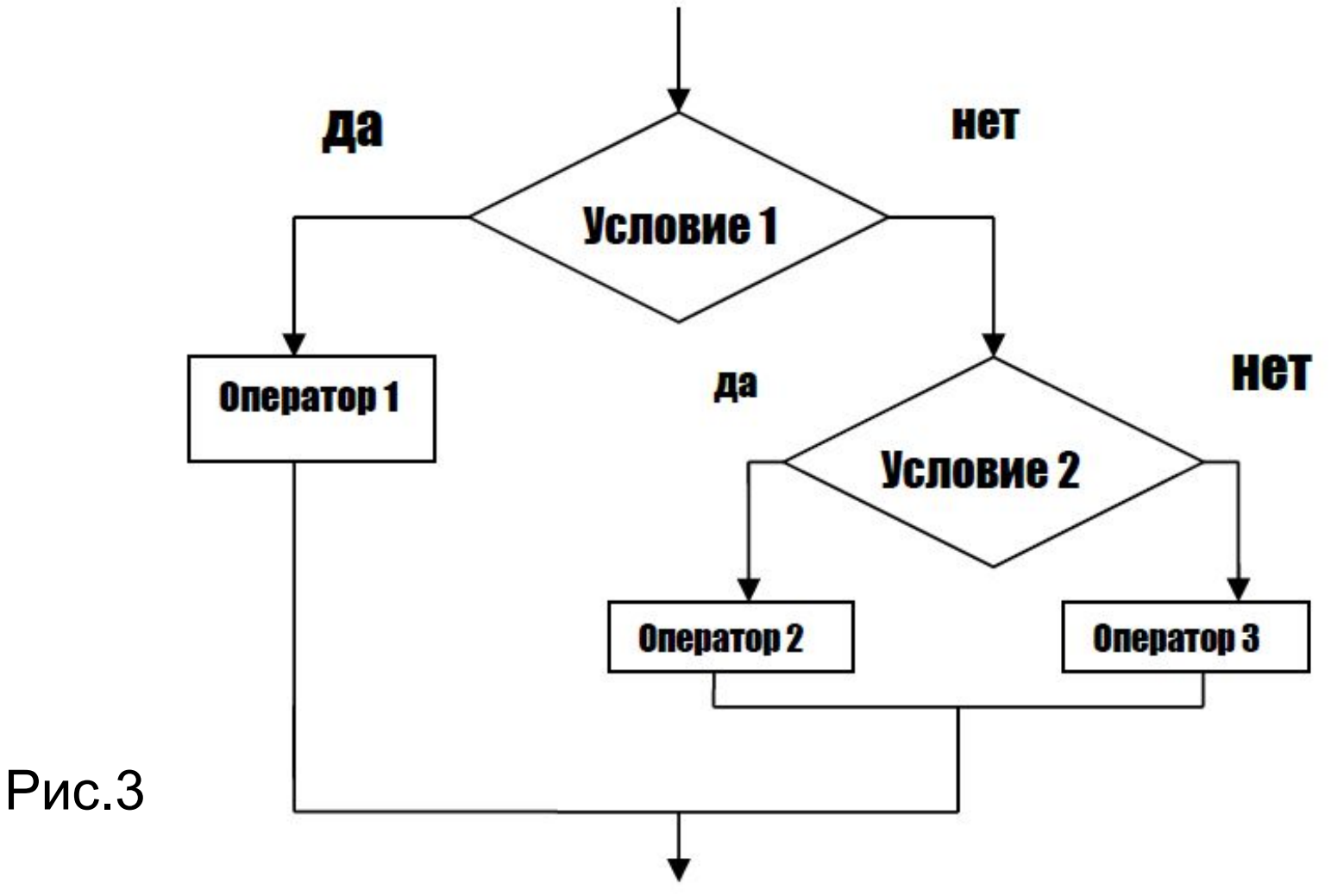

Логическая функция имеет вид:

ЕСЛИ(условие1; оператор1; ЕСЛИ (условие2; оператор2; оператор3))

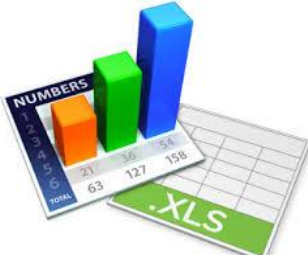

Задание № 4:

В столюец «Примечание 4» ввести формулу так, чтобы выдавалось сообщение «Зачет», если оценка «З», «4» или «5», сообщение «Нет зачета», если оценка «2» или «1», и сообщение «Ошибка» в противном случае.

Ответ:

Если(ИЛИ(B2=3;B2=4;B2=5);"Зачет";Если(ИЛИ(B2=1;B2=2);"Нет зачета";"Ошибка"))

В2 – адрес ячейки, где находится оценка первого ученика

Возможен другой вариант решения:

Ответ:

Если(И(B2>2;B2<=5);"Зачет";Если(ИЛИ(B2=1;B2=2);"Нет зачета";" Ошибка"))

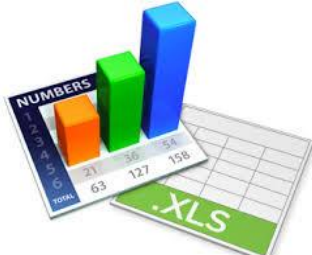

## Задание № 5:

В столбец «**Примечание 5**» ввести формулу так, чтобы выдавалось сообщение «**Отлично**», если оценка «5», сообщение «**Хорошо**», если оценка «4», сообщение «**Удовлетворительно**», если оценка 3, сообщение «**Неудовлетворительно**» или «**Плохо**», если оценка «2» или «1», и сообщение «**Ошибка**» в противном случае.

Ответ:

Если(B2=3;"Удовлетворительно";Если(B2=4;"Хорошо";Если(B2=5;" Отлично";Если(ИЛИ(B2=1;B2=2);"Неудовлетворительно";"Ошибка"))))